# Register to Judge at a Hawaii History Day Fair

Go to https://register.nhd.org/Contests and scroll down to **Hawaii** then select the contest you will be judging.

### You only need to create a new registration for one of the contest you are judging.

Use the same username and password if judging more than one District or State contest.

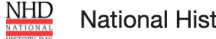

National History Day Contests

Quick Start Guide Q Find My Contest

### Select Your History Day Contest

### Hawaii

2021 Hawai'i History Day Virtual State Fair Central District Virtual History Day Fair Hawai'i District Virtual History Day Fair Honolulu District Virtual History Day Fair Kaua'i District Virtual History Day Fair Leeward District Virtual History Day Fair Maui District Virtual History Day Fair Moloka'i District Virtual History Day Fair Windward District Virtual History Day Fair

## **Create Account**

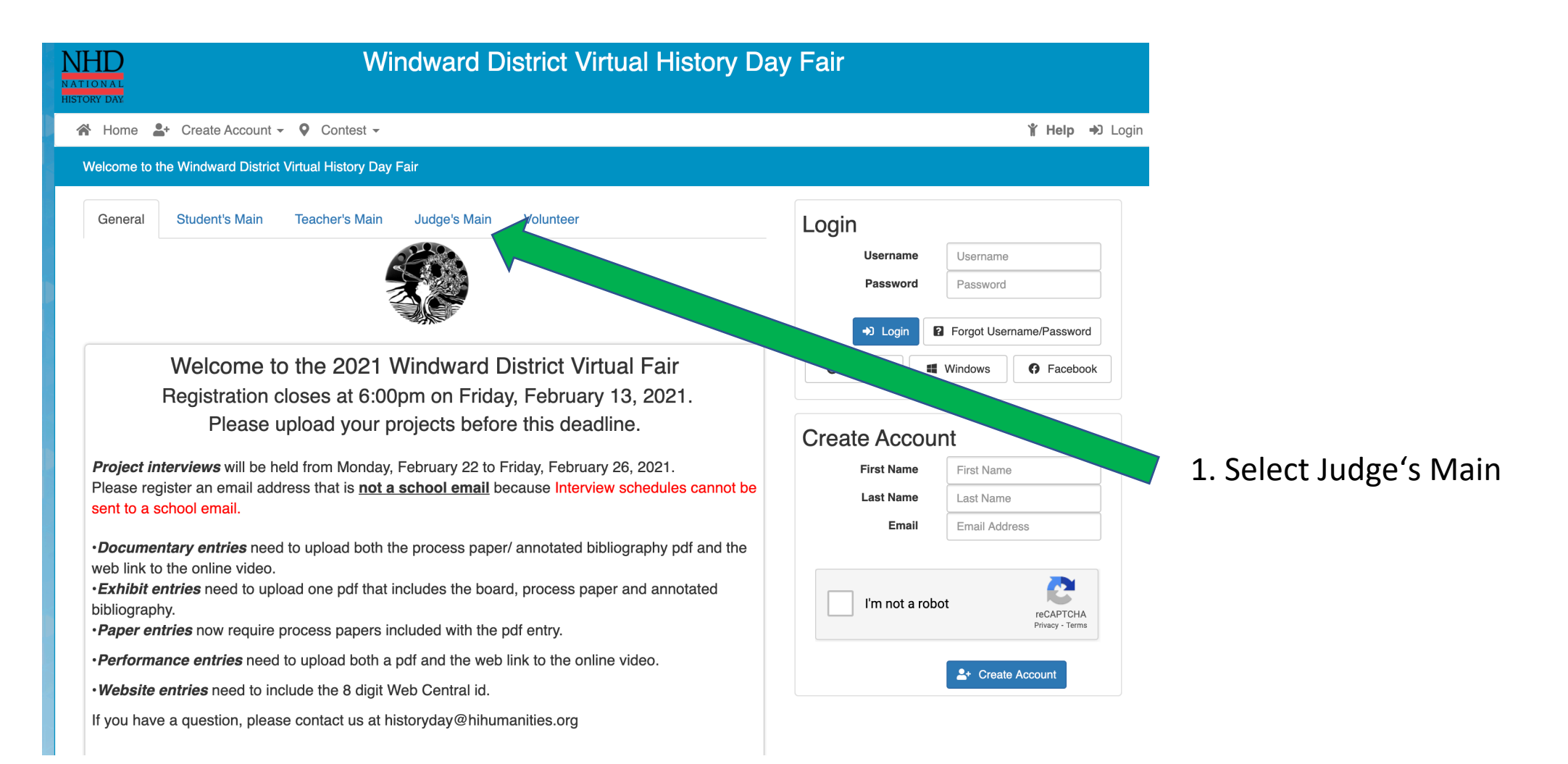

| HD Windward District Virtual History Day Fair                |                                                                                                    |                                       |  |  |
|--------------------------------------------------------------|----------------------------------------------------------------------------------------------------|---------------------------------------|--|--|
| 🖀 Home 💄 Create Account 👻 🔍 Contest 👻                        | <b>省 Help →</b> D Login                                                                                                    |                                       |  |  |
| Welcome to the Windward District Virtual History Day Fair    |                                                                                                    |                                       |  |  |
| General Student's Main Teacher's Main Judge's Main Volunteer | Login   Username   Password   Password | <ul> <li>2. Create Account</li> </ul> |  |  |

| First Name:       | Sample                |  |
|-------------------|-----------------------|--|
| Last Name:        | Judge                 |  |
| Phone:            | 99nevermind           |  |
| Cell Phone:       | Cell Phone Number     |  |
| Work Phone:       | Work Phone Number     |  |
| Email:            | samplejudge@gmail.com |  |
| Username:         | SampleJudge           |  |
| Password:         | •••••                 |  |
| Confirm Password: | •••••                 |  |
|                   | Save & Continue       |  |

3. Add Basic Information Your password must include at least 6 characters using both capital and lowercase letters

| Ju | dge's Preference | es                                                                                                    |  |
|----|------------------|----------------------------------------------------------------------------------------------------|--|
|    |                  |                                                                                                    |  |
|    |                  | I have been a judge for this contest before.                                                                                                    |  |
|    | Comments:        |                                                                                                    |  |
|    |                  | Please tell us more about you.                                                                                                    |  |
|    |                  |                                                                                                    |  |
|    |                  |                                                                                                    |  |
|    |                  |                                                                                                    |  |
|    | Conflict of In   | terest:                                                                                                    |  |
|    |                  | □ I agree to the below statement                                                                                                    |  |
|    |                  | I agree to let a Fair judging coordinator know if a conflict of interest exists in judging a student, or category with several students, in which I have mentored a participant, personally know a participant or have previously judged a participant this year. |  |
|    |                  |                                                                                                    |  |

Next

#### Permissions and Waivers

Please note that you must submit the following authorizations in order to complete online registration and compete at National History Day contests at all levels. If you have further questions, please contact your contest coordinator.

By indicating yes below, I agree to indemnify and hold harmless National History Day, Inc., its affiliate programs, and its staff, trustees and sponsors, for any personal injuries or property damages arising out of my participation in the National History Day Contest.

#### Yes, I agree

I give National History Day, Inc., its affiliate programs, and its partners the unlimited right to use the voice and/or image of me and/or my child for publicity, and/or in documentaries, or other education materials and media, including online. I also give National History Day, Inc., and its affiliate programs the right to use images of my/my child's project for teaching and example purposes, including online. If I choose "No," I acknowledge that NHD contest coordinators will do their best to ensure that I and/or my child is not photographed. However, due to the number of participants at the contest this cannot be guaranteed. I am aware that I must remove myself and/or my child from group photography situations, and if necessary, speak to the photographer/media to request that I and/or my child not be photographed.

select...

#### If no, please explain:

5. Check off box, Select pull down window and press continue

4. Add preferences

(No comments are needed)

### A Home L+ Create Account - O Contest -

**Registration Complete!** 

Thank you Sample Judge for your registration. Below is listed your username.

Username: SampleJudge

6. Write down your Username and Password

7. You will receive an email letting you know your registration is complete

] 👷 🍃 NoReply

Sample's Registration Completed - Registration Completed 2019 Hawai'i History Day State Fair Hi S...

8. You will receive another email from these Historical Consultants letting you know which fair (s) you will judge and when your portal is ready to login and judge.

Central District: Malia Lau Kong Hawaii District: Sam Giordanengo Honolulu District: Cynthia Smith Kauai District: Mark Ombrello Leeward District: Mieko Matsumoto Maui District: Liana Horovitz Molokai District: Dorian Langi Windward District: Ryan Koo 'Ōlelo Projects (all Districts): Kalikoaloha Martin

# Login to Start Judging

11. Go to <a href="https://register.nhd.org/Contests">https://register.nhd.org/Contests</a> and scroll down to your Contest then click Judge's Main

#### Hawaii

2021 Hawai'i History Day Virtual State Fair Central District Virtual History Day Fair Hawai'i District Virtual History Day Fair Honolulu District Virtual History Day Fair Kaua'i District Virtual History Day Fair Leeward District Virtual History Day Fair Maui District Virtual History Day Fair Moloka'i District Virtual History Day Fair Windward District Virtual History Day Fair

| NHD<br>NATIONAL<br>HISTORY DAY | (                          | Central Di                    | strict Virtu  | ual History                | Day Fair                      |                                                    |       |
|--------------------------------|----------------------------|-------------------------------|---------------|----------------------------|-------------------------------|----------------------------------------------------|-------|
| 😭 Home                         | + Create Account -         | ♥ Contest ▼                   |               |                            |                               | 🍟 Help                                             | Login |
| Welcome to t                   | the Central District Virte | ual History Day Fair          |               |                            |                               |                                                    |       |
| General                        | Student's Main             | Teacher's Main                | Judge's Main  | Volunteer                  | Login<br>Username<br>Password | Username<br>Password                               |       |
| Wel<br>Re                      | lcome to the 2             | 2021 Centra<br>at 6:00pm on F | al District V | irtual Fair<br>/ 13, 2021. | G Google                      | → Login<br>ot Username/Password<br>Windows ● Facet | book  |

11. Login, using the username and password you created when you registered. *Do not create a new account*.

12. Once in, the window looks the same, except your name is now listed in the right corner and you have a judging link.

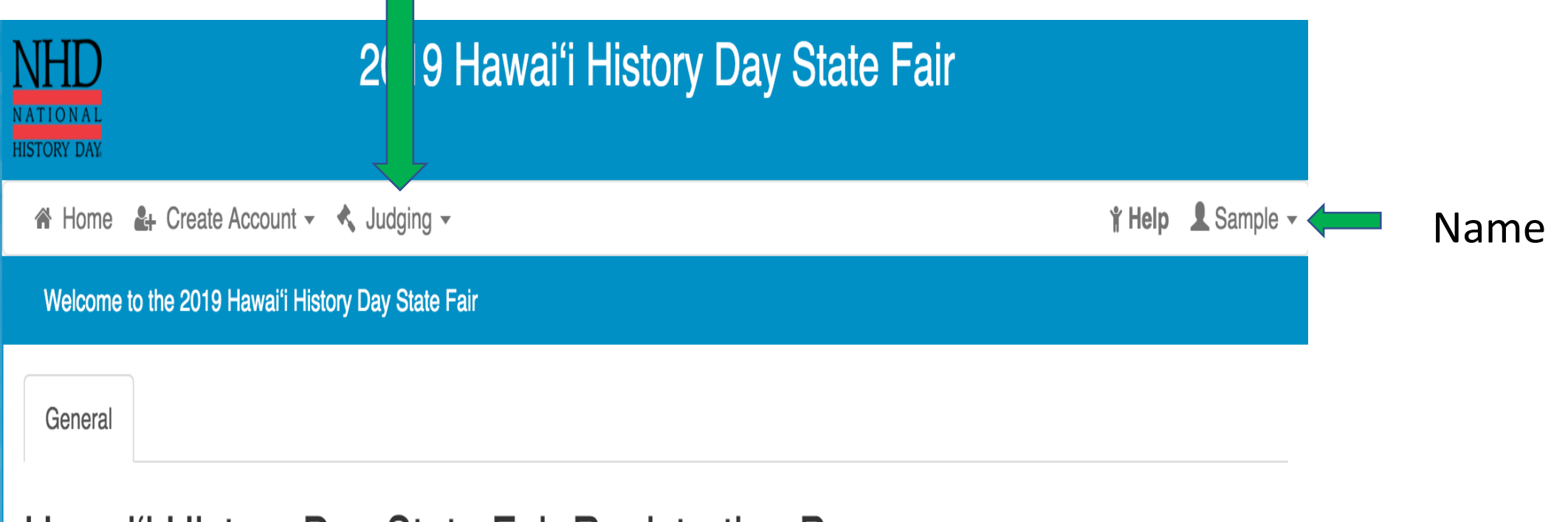

# Hawai'i History Day State Fair Registration Page

If you have qualified to compete in the Hawai'i History Day State Fair, please register here.

# 13. Click on Judging and Select Judging Portal

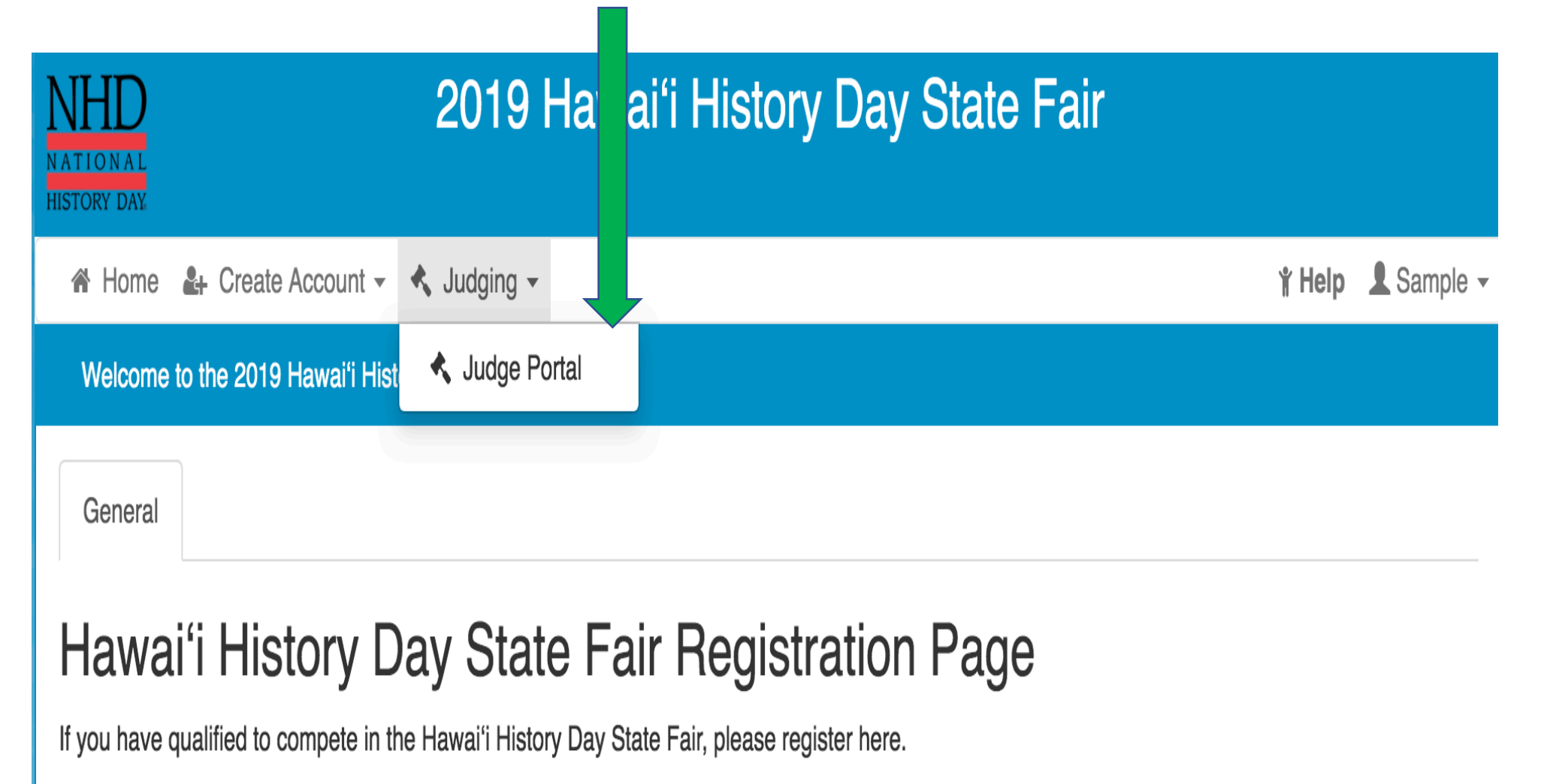

14. Judge Group Section will list members of your team along with email addresses and phone numbers

# Judge Groups

| Senior Group Exh<br>- Group A | ibit          |
|-------------------------------|---------------|
| Judges                        |               |
| 1 - Exhibit Judge             | email@nhd.    |
| One                           | (301) 314-97  |
| 2 - Exhibit Judge T           | woemail@nhd.@ |
|                               | (301) 314-97  |
| 3 - Exhibit Judge             | email@nhd.o   |
| Three                         | (301) 314-97  |

When ready, click this link to set up a video conference with your team See 18.

### 15. Click on **View and Evaluate** Judging Assignments Youth papers and Webs Team 1 Youth papers and Webs Team 1 Division: **Youth/Elementary** Building: Hale Manaleo 125 Room: Y Paper/Web 1 Category: Youth Paper View & Print Notes 3101 9:00 AM Mark Ombrello Not Started How America Almost Abandoned Her Wild Sample Judge Not Started Past View & Evaluate 3102 9:05 AM Mark Ombrello Not Started Virginia Apgar: Triumph in Saving Sample Judge Not Started Newborns View & Evaluate

## After viewing each project, complete the digital evaluation sheet.

| reaking the S                                                 | ound Barrier                                                                                                    |                                                                            |                                                                   |                                                                                 | E             |
|---------------------------------------------------------------|----------------------------------------------------------------------------------------------------|----------------------------------------------------------------------------|-------------------------------------------------------------------|---------------------------------------------------------------------------------|---------------|
| ntegory: <b>Group Exhibit</b><br>per: <b>View Paper</b><br>nk |                                                                                                    |                                                                            |                                                                   |                                                                                 | Judge: Jud    |
| Evaluation                                                    |                                                                                                    |                                                                            |                                                                   |                                                                                 |               |
| Historical Quality                                            | - 80%<br>Superior                                                                                               | Excellent                                                                  | Good                                                              | Fair                                                                            | Not Evident   |
| Historical Argument                                           | <ul> <li>Well-formulated<br/>historical argument<br/>supported by<br/>thorough analysis</li> </ul>              | <ul> <li>Historical argument<br/>supported by some<br/>analysis</li> </ul> | Basic historical argument supported by basic analysis             | <ul> <li>Weak historical<br/>argument with little or<br/>no analysis</li> </ul> | O Not Evident |
|                                                               | <ul> <li>Annual theme<br/>woven throughout the<br/>project</li> </ul>                                           | <ul> <li>Annual theme<br/>addressed in the<br/>project</li> </ul>          | <ul> <li>Annual theme<br/>mentioned in the<br/>project</li> </ul> | O Annual theme connection is unclear                                            | O Not Evident |
| Wide Research                                                 | <ul> <li>Integrates body of<br/>credible research into<br/>a fully developed<br/>historical argument</li> </ul> | Provides a body of detailed and credible information                       | Provides a body of credible information                           | <ul> <li>Provides a body of<br/>mostly credible<br/>information</li> </ul>      | O Not Evident |

## •Click on the bubble that best represents the criteria achieved

## Select the Rules Compliance

| Rules Compliance                                                            |                             |
|-----------------------------------------------------------------------------|-----------------------------|
| Exhibit is ≤ 40" wide x 72" tall x 30" deep or 30" in diameter or diagonal. | ● Yes 🔿 No                  |
| Exhibit contains no more than 500 student-composed words.                   | ● Yes 🔿 No                  |
| Visuals and quotes are credited on the exhibit.                             | ● Yes 🔵 No                  |
| Media devices (optional) total run time is ≤ two minutes.                   | O Yes ○ No ○ Not applicable |
| Process Paper is submitted.                                                 | ● Yes 🔵 No                  |
| Annotated Bibliography is submitted.                                        | ● Yes 🔵 No                  |
| Process Paper word count is listed on the Title Page.                       | O Yes ○ No                  |
|                                                                             |                             |

### STRENGTHS & AREAS FOR IMPROVEMENT

T.

This is the strengths.

GENERAL COMMENTS

## Add Comments

Add a minimum of 300 Characters

Students will see Strengths and General comments

Personal notes are for Judges only

Personal Notes: (Students will not see these notes)

🔀 Save \land Save & Submit

Go to <u>https://register.nhd.org/Contests</u> and scroll down to **your Contest** then click Judge's Main

#### Hawaii

2021 Hawai'i History Day Virtual State Fair Central District Virtual History Day Fair Hawai'i District Virtual History Day Fair Honolulu District Virtual History Day Fair Kaua'i District Virtual History Day Fair Leeward District Virtual History Day Fair Maui District Virtual History Day Fair Moloka'i District Virtual History Day Fair Windward District Virtual History Day Fair

| NHD<br>NATIONAL<br>HISTORY DAY |                        | Central D             | istrict Virt                     | ual History                         | Day Fair                      |                                  |         |
|--------------------------------|------------------------|-----------------------|----------------------------------|-------------------------------------|-------------------------------|----------------------------------|---------|
| 🗥 Home                         | + Create Account       | - 🛛 Contest -         |                                  |                                     |                               | 🕯 Help 🛛                         | D Login |
| Welcome to                     | the Central District V | irtual History Day Fa | ir                               |                                     |                               |                                  |         |
| General                        | Student's Main         | Teacher's Main        | Judge's Main                     | Volunteer                           | Login<br>Username<br>Password | Username<br>Password<br>+) Login |         |
| We                             | egistration close      | s at 6:00pm on F      | al District V<br>Friday, Februar | ' <b>irtual Fair</b><br>y 13, 2021. | G Google                      | ot Username/Password<br>Windows  | Dook    |

11. Login, using the username and password you created when you registered. *Do not create a new account*.

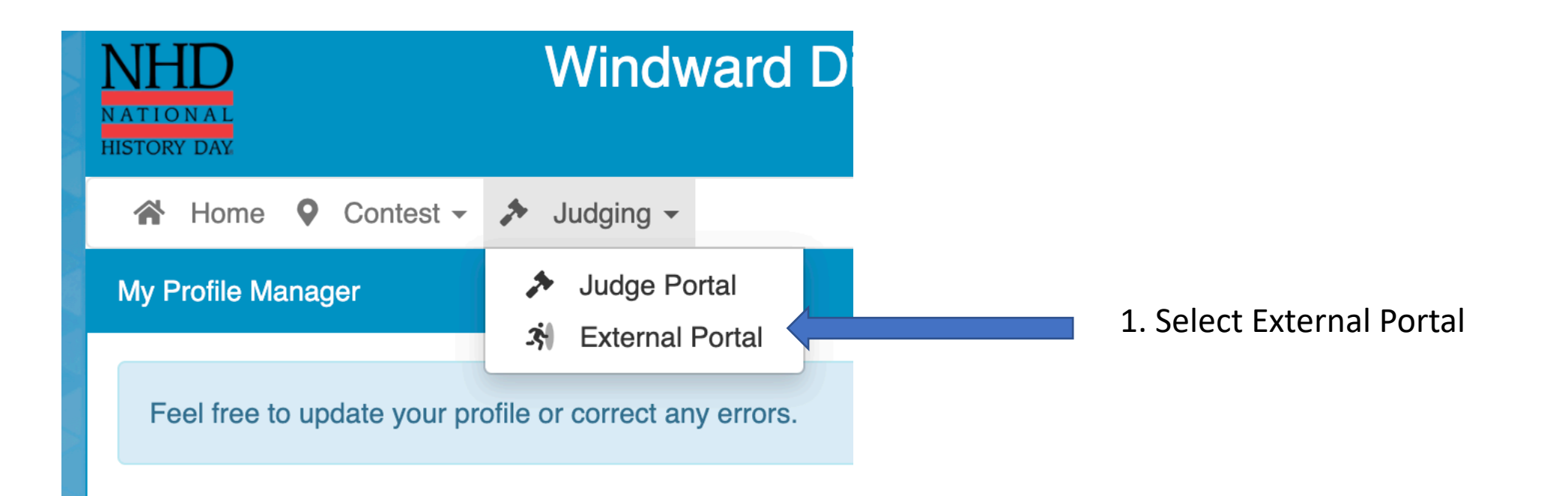

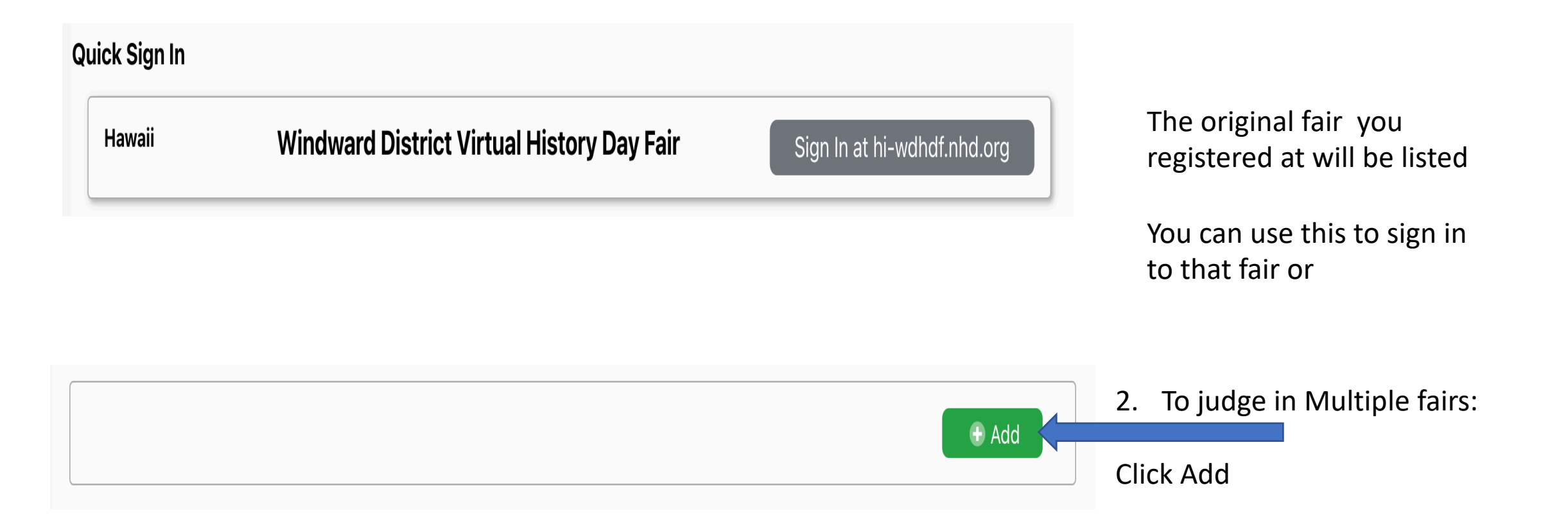

| Hawaii | 2021 Hawai'i History Day Virtual State Fair | 3. Scroll down to you find the other fairs you will be |
|--------|---------------------------------------------|--------------------------------------------------------|
| Hawaii | Central District Virtual History Day Fair   | judging                                                |
| Hawaii | Hawai'i District Virtual History Day Fair   |                                                        |
|        |                                             |                                                        |
|        | request access to judge                     | 4. Click Request access to judge                       |

The links you selected will turn yellow (Pending). Close and wait for your historical consultant to contact you

# The Team Captain

| Judge Groups                      |     |                           |
|-----------------------------------|-----|---------------------------|
| Senior Group Exhibit<br>- Group A | iii | <br>Set up a team meeting |
|                                   |     |                           |

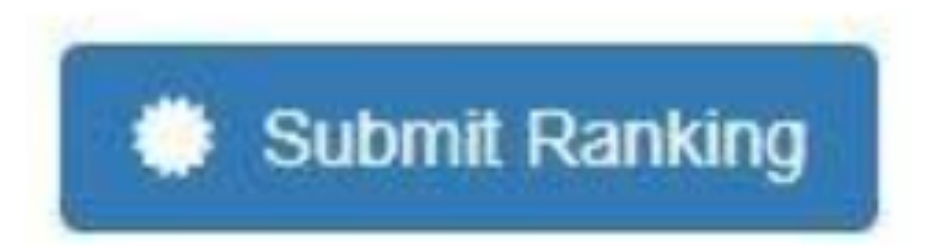

Rank all projects

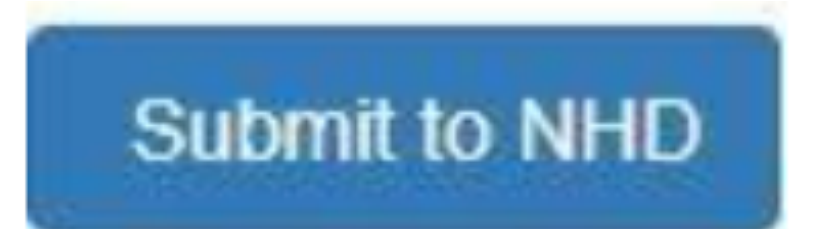

Lock team evaluations, project ranking, Special Awards